## Como efetuar a Justificativa e incluir Anexos no Extrato do Malha Fina

- 1- Acessar o eFisco e entrar com certificado digital ou conta gov.br : https://efisco.sefaz.pe.gov.br/
- 2- Selecionar as opções: Tributário -> Arrecadação e Pagamentos -> Extrato do Malha Fina

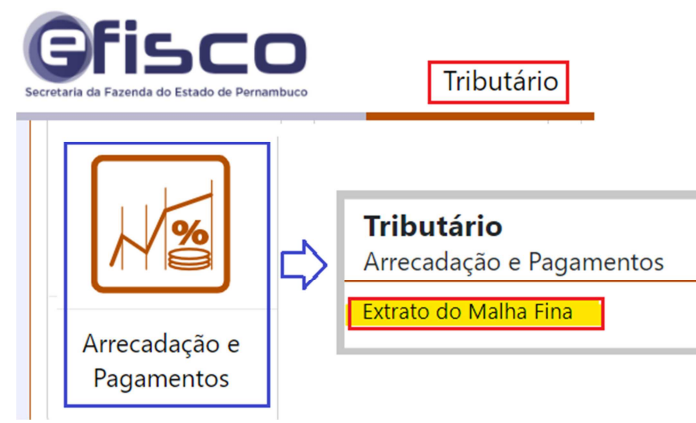

- 3- Informar a INSCRIÇÃO ESTADUAL e clicar em LOCALIZAR;
- 4- Selecionar o EXERCÍCIO FISCAL e clicar em DETALHAR;
- 5- Acione o botão INICIAR JUSTIFICATIVAS;
- 6- Ler os "pop-ups" que irão aparecer;
- 7- Após leitura dos "pop-ups", clicar em OK para prosseguir;
- 8- A partir deste momento, <u>você pode</u> fazer a justificativa primeiro (B) e depois anexar arquivos (A) ou pode anexar arquivos primeiro(A) e depois justificar (B);

## A) Para ANEXAR os documentos – seguir os passos 9 a 12

- 9- Anexando primeiro, clicar em ANEXOS;
- 10- Acionar o botão INCLUIR;
- 11- No campo DESCRIÇÃO DO ARQUIVO, digitar um nome para ele e em ARQUIVO ANEXO clicar em PROCURAR, fazer o procedimento inerente à anexação e acionar o botão CONFIRMAR;
- **12-** A operação de **ANEXAÇÃO** estará concluída com sucesso, sendo possível realizar outras vezes o procedimento (caso haja mais de um arquivo a anexar ).

## B) Para concluir a JUSTIFICATIVA (ou Revisão de Parecer) – seguir os passos 13 a 19

- 13- Selecionar o período fiscal a ser justificado;
- 14-Clicar no botão <u>Justificar Período Fiscal Irregular</u> ou no botão <u>Justificar Notas do</u> <u>Período</u> ou no botão <u>Just. Soma Total das Operadoras</u> (para as irregularidades do malha fina que envolvam cartão);
- 15- Caso a justificativa, seja por nota (s) fiscais, selecioná-las e clicar no botão Justificar Notas;
- 16- Preencher o texto com a justificativa. OBS: se tiver selecionado o botão Just. Soma Total das Operadoras, sugerir um valor para o campo "Saídas Totais Internas / Valor Contábil", caso ache necessário;
- 17- Clicar no botão CONFIRMAR;
- 18- Repetir os passos 13 a 17, a cada período a ser justificado;
- 19- Caso não queira mais justificar nenhum deles e já tenha incluído todos os ANEXOS (passos 9 a 12), clique no botão CONCLUIR JUSTIFICATIVA.